# SYSMAC 环境下通信控制 CPX-AP-A-EC+4IOL+VTUG

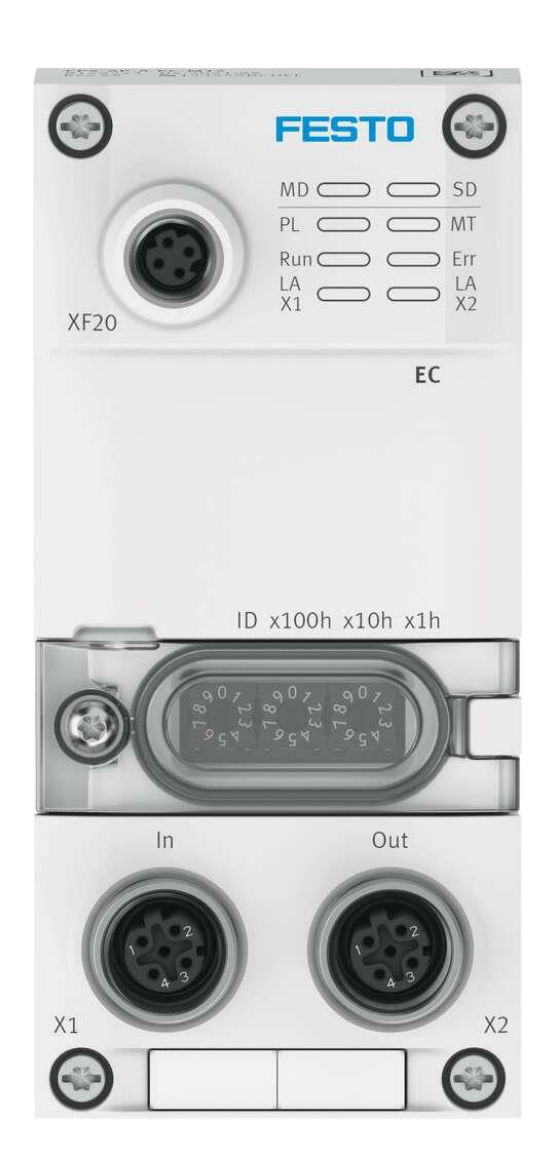

张少云 Festo 技术支持 2023 年 7 月 7 日

#### 关键词:

Sysmac, Omron, EtherCAT, CPX-AP-A-EC, IO-LINK, VTUG

#### 摘要:

本文介绍了使用 Omron-NX1P2 PLC 控制 Festo CPX-AP-A-EC 的实例,通讯协议为 EtherCAT, PLC 编程软件为 Sysmac Studio。文档主要内容包括 EtherCAT 网络连接,CPX-AP-A-4IOL 端口设置,VTUG 控制。

#### 目标群体:

本文仅针对有一定自动化设备调试基础的工程师,需要对 Festo IO-LINK VTUG 和 Sysmac Studio 有一定了解。

### 声明:

本文档为技术工程师根据官方资料和测试结果编写,旨在指导用户快速上手使用 Festo 产品,如果发现描述与官方 正式出版物冲突,请以正式出版物为准。

我们尽量罗列了实验室测试的软、硬件环境,但现场设备型号可能不同,软件/固件版本可能有差异,请务必在理 解文档内容和确保安全的前提下执行测试。

我们会持续更正和更新文档内容, 恕不另行通知。

# 目录

| 1 | 软件环境     |                          |
|---|----------|--------------------------|
| 2 | 硬件环:     | 境及实物4                    |
|   | 2.1 硬件接  | □                        |
|   | 2.1.1    | CPX-AP-A-EC-M12 硬件接口标示   |
|   | 2.1.2    | CPX-AP-A-4IOL-M12 硬件接口标示 |
|   | 2.2 AP   | 系统拓扑结构                   |
| 3 | SYSMAC   | STUDIO 通讯调试              |
|   | 3.1 下载   | 载并安装 XML 文件7             |
|   | 3.2 硬作   | +组态8                     |
|   | 3.2.1    | 硬件检测(自动上载硬件组态)8          |
| 4 | 硬件测词     | t14                      |
|   | 4.1 IO 柞 | 莫块阀测试14                  |

# 1 软件环境

| 软件            | 版本                          |
|---------------|-----------------------------|
| sysmac studio | V1.54                       |
| ESI           | Festo-CPX-AP-I-EC- 20230421 |
|               |                             |

# 2 硬件环境及实物

| 本次测试使用 | 的硬件实物及型号如- | <b>F</b> : |
|--------|------------|------------|
|--------|------------|------------|

| 硬件型号                    | 订货号     | 固件版本      |
|-------------------------|---------|-----------|
| CPX-AP-A-EC-M12         | 8129243 | V1.5.4    |
| CPX-AP-A-4IOL-M12       | 8129114 | V1.5.12   |
| CPX-AP-A-12DI4D0-M12-SP | 8129111 | V1.100.13 |
| VAEM-L1-S-16-PT         | 573939  |           |
| NX1P2-1140DT            |         | V1.42     |

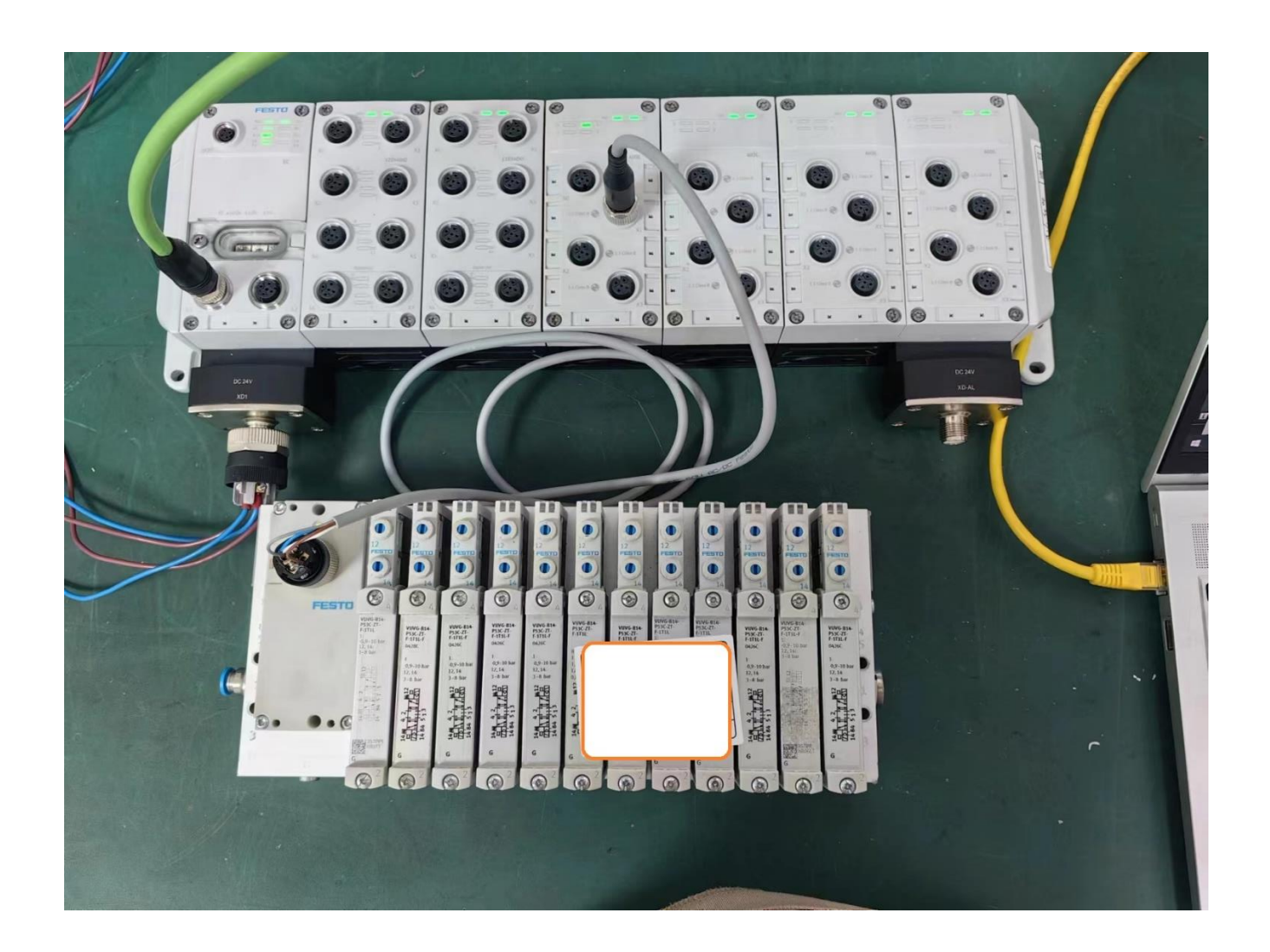

#### CPX-AP-A-EC-M12 硬件接口示意图 2.1.1

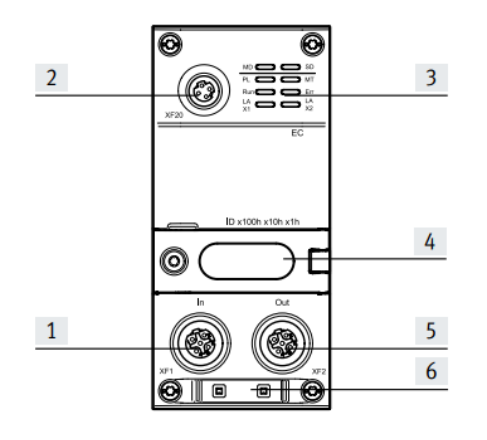

- [1] Network connection 1, EtherCAT
- [2] Communication interface
- [3] LED indicators
- [4] Rotary switch cover
- Network connection 2, EtherCAT [5]
- [6] Space for inscription label

## 连接元件 M12

|       | _ | 1000 |  |
|-------|---|------|--|
| 25,26 | - | 100  |  |
| コマニスト | - | 465  |  |

| 系统电源           |    |                  |
|----------------|----|------------------|
| 插头 M12, 5 针, L | 编码 | 信号               |
| FE             | 1  | +24 V DC 逻辑电源 PS |
|                | 2  | 0 V DC 负载电源 PL   |
|                | 3  | 0 V DC 逻辑电源 PS   |
| $2^{+} + 3$    | 4  | +24 V DC 负载电源 PL |
| 2 9            | FE | 功能接地 FE          |

表格 11: 系统电源

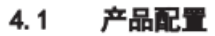

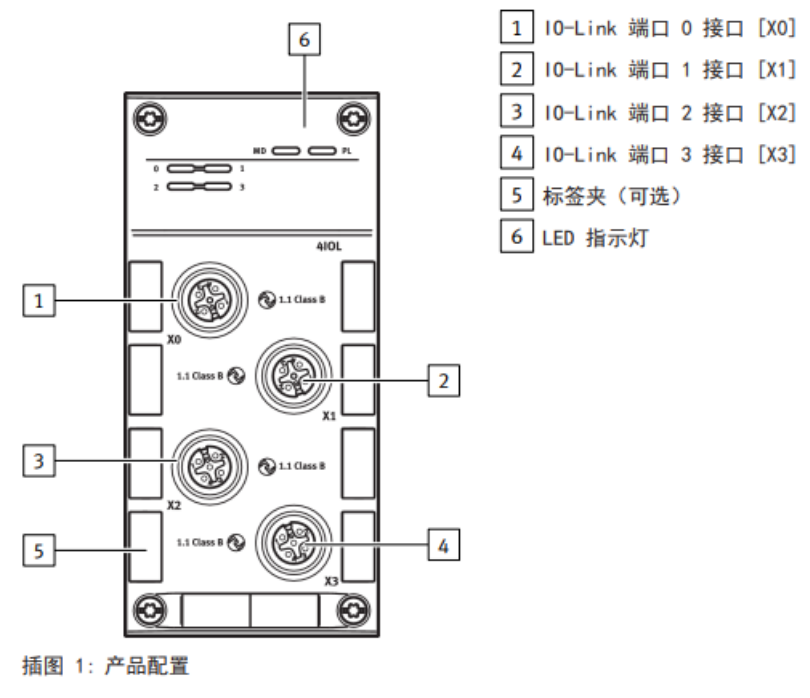

Festo — CPX-AP-A-4IOL-M12 — 2023-01

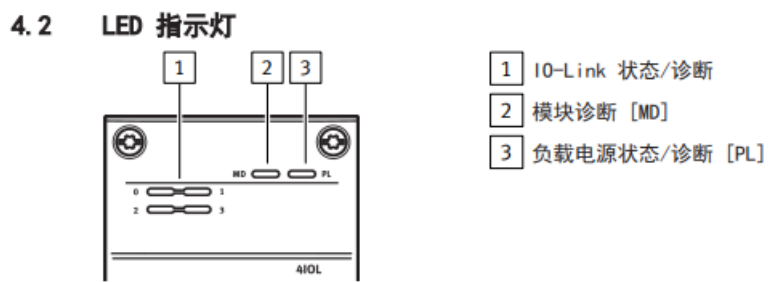

插图 2: LED 指示灯

#### 4.3 连接元件

### 10-Link Ports [X0] --- [X3] 接口

| 112 插座, 5 针, A 编码<br>2<br>1<br>0<br>0<br>0<br>3<br>4<br>5 | 编码 | 信号  |                                         |
|-----------------------------------------------------------|----|-----|-----------------------------------------|
| 2                                                         | 1  | L+  | +24 V DC 传感器电源                          |
| 1000                                                      | 2  | P24 | +24 V DC 负载电压电源                         |
|                                                           | 3  | L–  | OVDC 传感器电源                              |
| 5 4                                                       | 4  | C/Q | 标准 10(S10 模式下)或 10-Link 通信(10L 模式<br>下) |
|                                                           | 5  | N24 | 0 V DC 负载电压电源                           |

表格 4: IO-Link Ports 接口

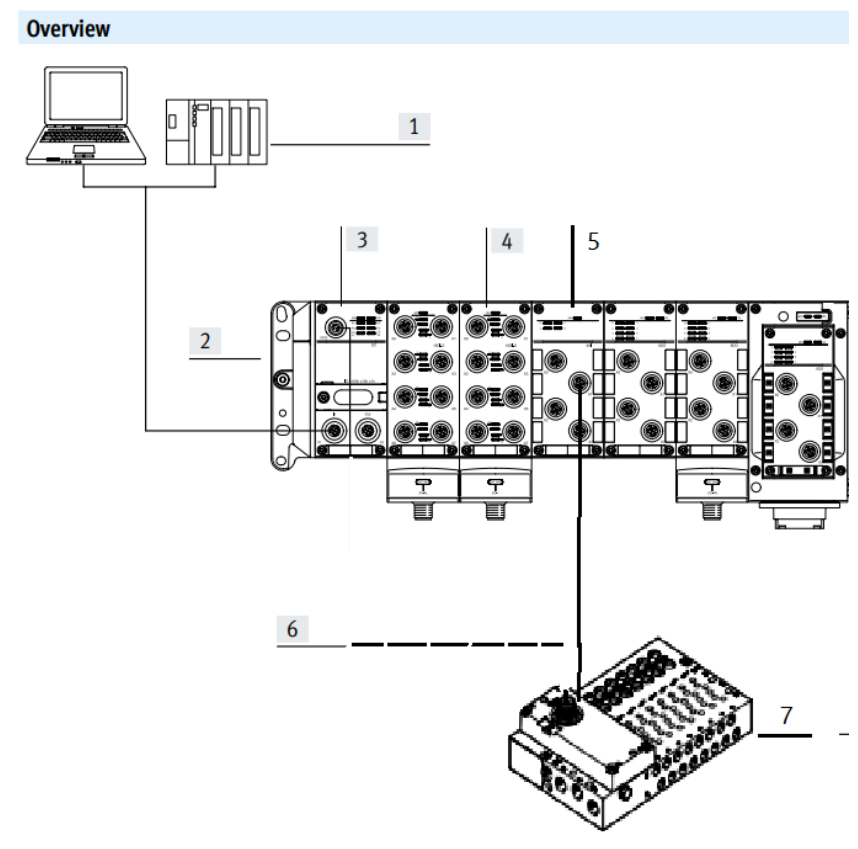

- 1、上位机 OR PLC
- 2、安装板
- 3、CPX-AP-A-EC-M12 4、CPX-AP-A-12DI4DO 6、IO-link 电缆
- 5、CPX-AP-A-4IOL
- 7、IO-Link 接口 VTUG 阀岛

#### SYSMAC STUDIO 通讯调试 3

#### 3.1 下载并安装 XML 文件

从 Festo 官网下载相应的 XML 文件,链接如下: EtherCAT 接口 CPX-AP-A-EC-M12 | 费斯托网站 (festo.com.cn) ▶ 搜索产品、主题或下载资料

|                 | EtherCAT 接口                    | 3                    |                           |                              |
|-----------------|--------------------------------|----------------------|---------------------------|------------------------------|
|                 | CPX-AP-A-EC-M12                |                      | ☐ 打开 CAD 数据               | ▲ 注册/登录Festo正式用户,<br>获取更优重价格 |
|                 | 8129243<br>GTIN: 4052568589646 |                      | ◎ 备件目录                    | - 1 + <b>(†</b>              |
|                 |                                |                      | 产品文档                      | L 计算交货日期                     |
|                 | CPX-AP-A_EN.PDF                |                      | 書 下载数据表                   |                              |
|                 |                                |                      | 🛔 🛛 Reliability datasheet | 富 添加到购物车                     |
|                 |                                |                      |                           | + 对比产品                       |
| <b>莽 配置你的产品</b> | 推荐的附件 技术参表                     | 文 下载                 |                           |                              |
| 产品信息 1          | ▼ 文件类型                         | 标题                   |                           | 版本                           |
| 技术文档 2          | Firmware                       | Firmware             |                           | v1.6.3<br>2023/5/8           |
| Certificates 0  | 设备描述文件                         | EtherCAT XML         |                           | 20230421<br>2023/4/21        |
| Software 2      |                                | CPX-AP EtherCAT ESI  |                           | ,,,                          |
| 专业知识 3          |                                | Supported Systemstan |                           |                              |
| Training 0      |                                |                      |                           |                              |

建议: NJ/NX 硬件版本 V1.40 版本及以上的,使用 CPX-AP-A-EC-M12(20230421 版本的 XML 文件)

#### 安装(导入)ESI文件:

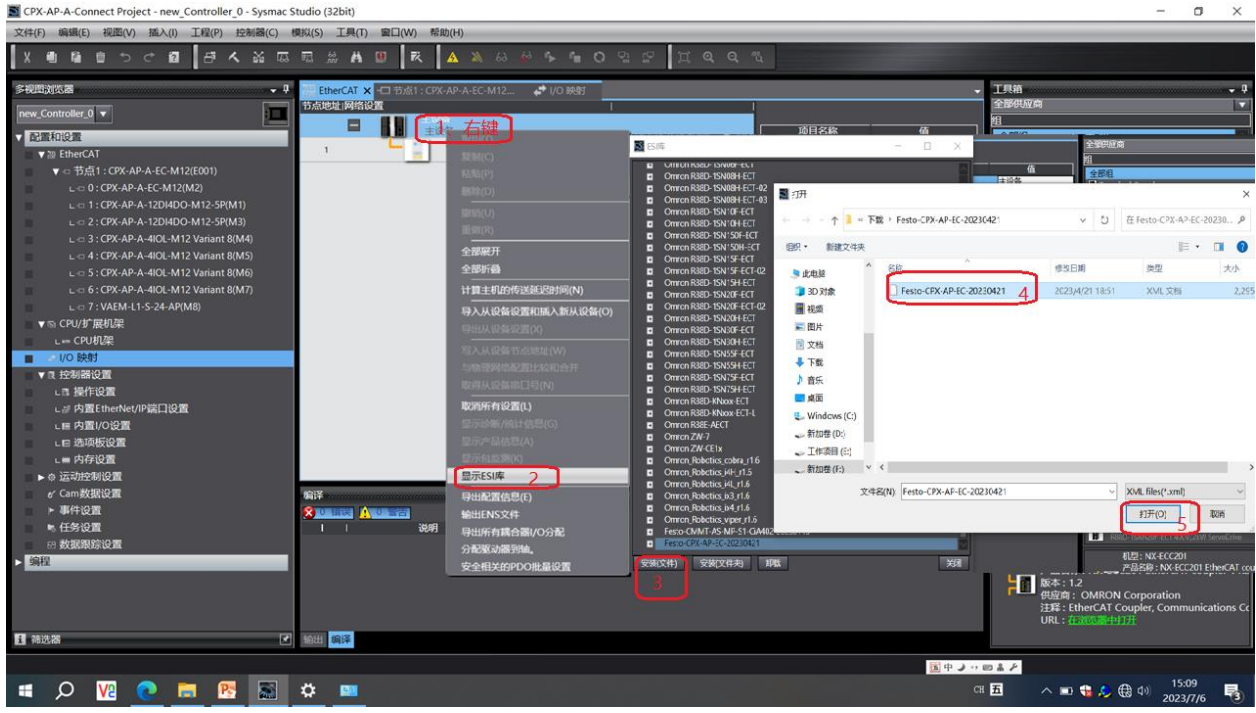

#### 3.2 硬件组态

#### 3.2.1 硬件检测(自动上载硬件组态)

1) 将 CPX-AP-I-EC 模块与 PLC 以及各个 AP 从站模块正确连接并供电,新建项目。

| 💼 工程属性 |               |                       |          |
|--------|---------------|-----------------------|----------|
| 工程名称   | CPX-AP-A-4IOL |                       |          |
| 作者     | FESTO         |                       |          |
| 注释     |               |                       |          |
| 类型     | 标准工程          |                       | <b>•</b> |
| ■ 选择设  | 备             |                       |          |
| 类型     | 控制器           |                       | -        |
| 设备     | NX1P2         | ▼ <sup>-</sup> 1140DT | •        |
| 版本     | 1.42          |                       | -        |
|        |               |                       |          |
|        |               |                       |          |
|        |               |                       |          |
|        |               |                       |          |
|        |               |                       |          |
|        |               |                       | 创建(C)    |

#### 2) 连接 PLC,知道 IP 地址可以选择 Ethernet-Hub 连接,并指定相应的 IP 地址。

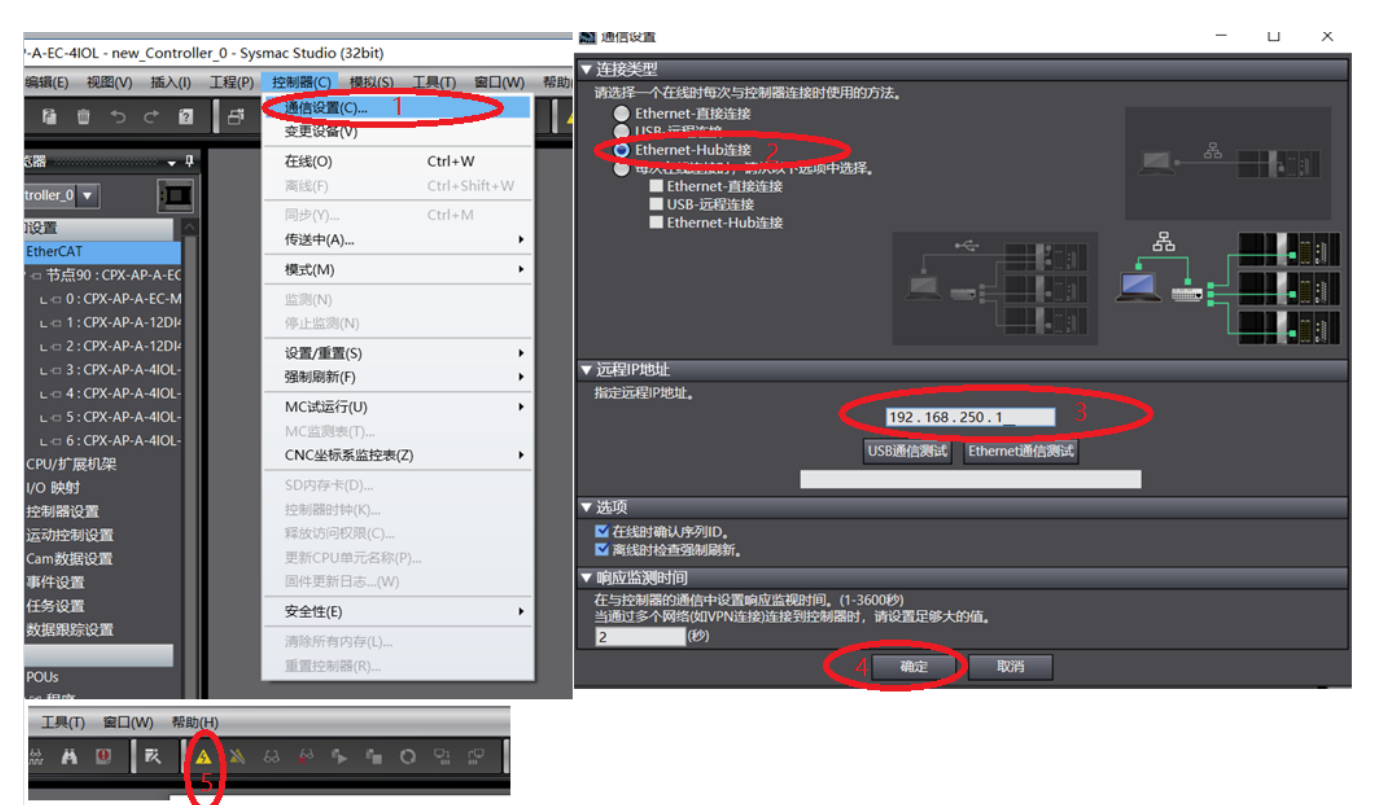

3) 在线扫描 EtherCAT 从站设备并写入节点,断电重启生效

|                                                         |                                                             | ▼ 工具箱<br>全部供应商       |
|---------------------------------------------------------|-------------------------------------------------------------|----------------------|
| 90 <b>日</b> 右键10                                        | ₩ 从设备节点地址写入中                                                | — — X                |
| 80.80(P)<br>BR/\$(D)<br>BR/B(U)                         | 当前值 设置值 物理网络配置                                              | · · ·                |
| 11100((ト)<br>全部展开<br>全部折叠<br>11日:1100(ENZCIP0+1070)     | 90 90 CPX-AP-A-E                                            | C-M12 Rev:0x00000002 |
| 打算主他的特别就是是出现((N)<br>导入人员给总置和最大部队总管(O)<br>导出人员会给回题00     |                                                             |                      |
| 写人从设备节点地址(W)<br>与物理Persine and covert FT<br>取得从设备串口号(N) |                                                             |                      |
| 显示诊断/统计信息(G)<br>显示(产品信息(A)                              | ᄮᄔᄭᇶᇧᆓᆓᇎᇓ                                                   | 使用最新实际网络配置更新         |
| ローズ (Salan Join(N)<br>最示ESU库<br>毎日最高信息(E)<br>時間4005572月 | 为成设备设置方点地址。<br>当除0外的任意值被设置到能够从硬件设置节点地址的<br>对于其它情况,设置的地址被应用。 | 的从设备时,该设置有优先级。       |
|                                                         |                                                             | 3 写入 取消              |

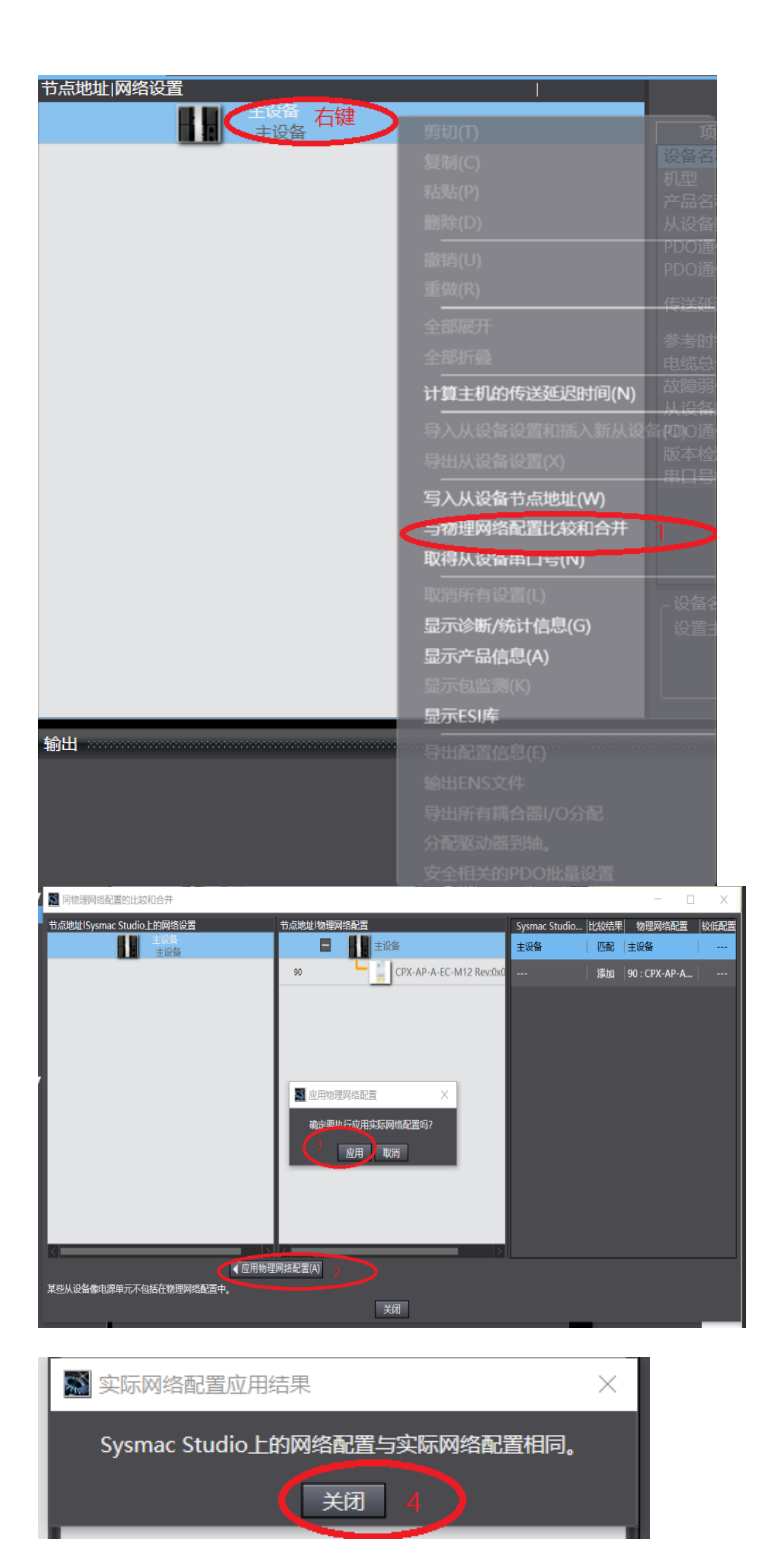

执行扫描并将 EtherCAT 网络下设备添加进组态

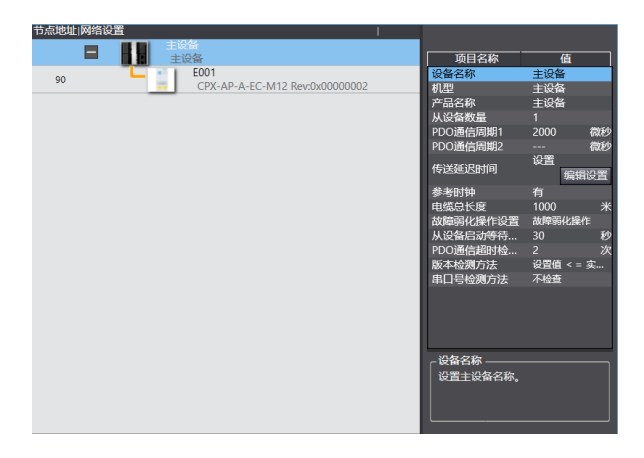

## 4) 在线扫描 AP 系统从站

| 位置       | 插槽              | 模块             | I         |        |            |             |
|----------|-----------------|----------------|-----------|--------|------------|-------------|
| <b>1</b> | U : CPX-AP-A-EC | -M12 (E001) 右键 | NASSAN D  |        | Ctrl 7     |             |
| 0        | AP-ວເບເ         |                |           |        | Ctn+z      | 值           |
| 1        | AP-Slot         |                |           |        | Ctrl+Y     | E001        |
| 2        | AP-Slot         |                |           |        |            | CPX-AP-A-EC |
| 3        | AP-Slot         |                | 与实际模块配置比如 | #A     | #000 1     | CPX-AP-A-EC |
| 4        | AP-Slot         |                |           | отц.   | 1(0)       | 0x0000002   |
| 5        | AP-Slot         |                | 显示产品信息(F) | _      |            | 0           |
| 6        | AP-Slot         |                |           |        | PDO映射设置    | 编辑DDO吨制计    |
| 7        | AP-Slot         |                |           |        | かんし参数の異    |             |
| 8        | AP-Slot         |                |           |        | 初如化参奴以且    |             |
| 9        | AP-Slot         |                |           |        | 田山 多 奴 以 且 | <br>不労详     |
| 10       | AP-Slot         |                |           |        |            | 11202       |
| 11       | AP-Slot         |                |           |        |            |             |
| 12       | AP-Slot         |                |           |        |            |             |
| 13       | AP-Slot         |                |           |        |            |             |
| 14       | AP-Slot         |                |           |        |            |             |
| 15       | AP-Slot         |                |           |        |            |             |
| 16       | AP-Slot         |                |           |        |            |             |
| 17       | AP-Slot         |                |           |        |            |             |
| 18       | AP-Slot         |                |           |        |            |             |
| 19       | AP-Slot         |                |           |        |            |             |
| 20       | AP-Slot         |                |           |        | 设备名称       |             |
| 21       | AP-Slot         |                |           |        | 为从设备设置一个   | 名称。         |
| 22       | AP-Slot         |                |           |        |            |             |
| 23       | AP-Slot         |                |           |        |            |             |
| 24       | AP-Slot         |                |           | $\sim$ |            |             |

| Ĭ,  | 与实际   | 環境中配置比较并合并         |          |        |               |                       |                  |       | _       |           | × |
|-----|-------|--------------------|----------|--------|---------------|-----------------------|------------------|-------|---------|-----------|---|
| Sys | mac S | tudio上的模块配置        |          | 实际模块翻  | 置             |                       |                  |       |         |           |   |
|     | 位置    | 插槽 丨               | 模块       | < □位置□ | 插槽            | │ 模块 △                | Sysmac Studio上的网 | 比较结果  | 物理      | 网络配置      |   |
|     | 节点9   | 0 : CPX-AP-A-EC-M1 | 2 (E001) | 节点90   | 0 : CPX-AP-A- | EC-M12 (E001)         |                  | 添加    | CPX-AP- | A-EC-M12  | 2 |
|     |       | AP-Slot            |          | 0      | AP-Slot       | CPX-AP-A-EC-M12       |                  | 添加    | CPX-AP- | A-12DI4D  |   |
|     |       | AP-Slot            |          | 1      | AP-Slot       | CPX-AP-A-12DI4DO-M12  |                  | 添加    | CPX-AP- | A-12DI4D  |   |
|     |       | AP-Slot            |          | 2      | AP-Slot       | CPX-AP-A-12DI4DO-M12  |                  | 添加    | CPX-AP- | A-4IOL-M  | 1 |
|     |       | AP-Slot            |          | 3      | AP-Slot       | CPX-AP-A-4IOL-M12 Var |                  | 添加    | CPX-AP- | A-410L-10 | 1 |
|     |       | AP-Slot            |          | - 4    | AP-Slot       | CPX-AP-A-4IOL-M12 Var |                  | 添加    | CPX-AP- | Δ-410L-10 | 1 |
|     |       | AP-Slot            |          | 5      | AP-Slot       | CPX-AP-A-4IOL-M12 Var |                  | 10-04 |         |           |   |
|     |       | AP-Slot            |          | 6      | AP-Slot       | CPX-AP-A-4IOL-M12 Var |                  |       |         |           |   |
|     |       | AP-Slot            |          | 7      | AP-Slot       |                       |                  |       |         |           |   |
|     |       | AP-Slot            |          | 8      | AP-Slot       |                       |                  |       |         |           |   |
|     |       | AP-Slot            |          | 9      | AP-Slot       |                       |                  |       |         |           |   |
|     |       | AP-Slot            |          | 10     | AP-Slot       |                       |                  |       |         |           |   |
|     |       | AP-Slot            |          | 11     | AP-Slot       |                       |                  |       |         |           |   |
|     |       | AP-Slot            |          | 12     | AP-Slot       |                       |                  |       |         |           |   |
|     |       | AP-Slot            |          | 13     | AP-Slot       |                       |                  |       |         |           |   |
|     | 14    | AP-Slot            |          | 14     | AP-Slot       |                       |                  |       |         |           |   |
|     |       | AP-Slot            |          | 15     | AP-Slot       |                       |                  |       |         |           |   |
|     | 16    | AP-Slot            |          | 16     | AP-Slot       |                       |                  |       |         |           |   |
|     | 17    | AP-Slot            |          | 17     | AP-Slot       |                       |                  |       |         |           |   |
|     |       | AP-Slot            |          | 18     | AP-Slot       |                       |                  |       |         |           |   |
|     | 19    | AP-Slot            |          | V 19   | AP-Slot       |                       |                  |       |         |           |   |
| <   |       |                    |          | <      |               |                       |                  |       |         |           |   |
|     |       |                    | 应用实际模块配置 | 疍(A) 2 |               |                       |                  |       | 6       | ок 取      | 消 |

并修改配置方法为"发送"并下载程序

| 翻 EtherCAT CPX-AP-A-EC-M1 × |             |                 |                                   |        |              |                 |
|-----------------------------|-------------|-----------------|-----------------------------------|--------|--------------|-----------------|
| I                           | 位置          | 插槽              |                                   |        |              |                 |
| -                           | <b>5点9(</b> | ) : CPX-AP-A-EC | -M12 (E001)                       |        |              |                 |
|                             | 0           | AP-Slot         | 🚪 CPX-AP-A-EC-M12 (M1)            |        | 山 项目名称       | 值               |
|                             | 1           | AP-Slot         | CPX-AP-A-12DI4DO-M12-5P (M2)      |        | 设备名称         | E001            |
|                             | 2           | AP-Slot         | CPX-AP-A-12DI4DO-M12-5P (M3)      |        | 型号           | CPX-AP-A-EC-M12 |
|                             | 3           | AP-Slot         | CPX-AP-A-4IOL-M12 Variant 8 (M4)  |        | 产品名称         | CPX-AP-A-EC-M12 |
|                             | 4           | AP-Slot         | CPX-AP-A-4IOI -M12 Variant 8 (M5) |        | 修订           | 0x0000002       |
|                             | 5           | AP-Slot         | CPX-AP-A-4IOL-M12 Variant 8 (M6)  |        | 模块数          | 7               |
|                             | 6           | AP-Slot         | CPX-AP-A-4IOL-M12 Variant 8 (M7)  |        | PDO映射设置      |                 |
|                             | 7           | AP-Slot         |                                   |        |              | 编辑PDO映射设置       |
|                             | 8           | ΔP-Slot         |                                   |        | 初始化参数设置      |                 |
|                             | 0           | AD-Slot         |                                   |        | 备份参数设置       |                 |
|                             | 10          | AP Slot         |                                   |        | 模块配置发送方法     | (龙送 4 🗾)        |
|                             | 11          | AP-Slot         |                                   |        |              |                 |
|                             | 10          | AP-SIOL         |                                   |        |              |                 |
|                             | 12          | AP-SIOL         |                                   |        |              |                 |
|                             | 13          | AP-SIOT         |                                   |        | 选择万法来发送模块配置信 | 思到从设备。          |
|                             | 14          | AP-Slot         |                                   |        |              |                 |
|                             | 15          | AP-Slot         |                                   |        |              |                 |
|                             | 16          | AP-Slot         |                                   | $\sim$ |              |                 |
|                             |             |                 |                                   |        |              |                 |

注意:如果无法在线扫描组态可以通过右侧工具箱自行离线添加,如下所示

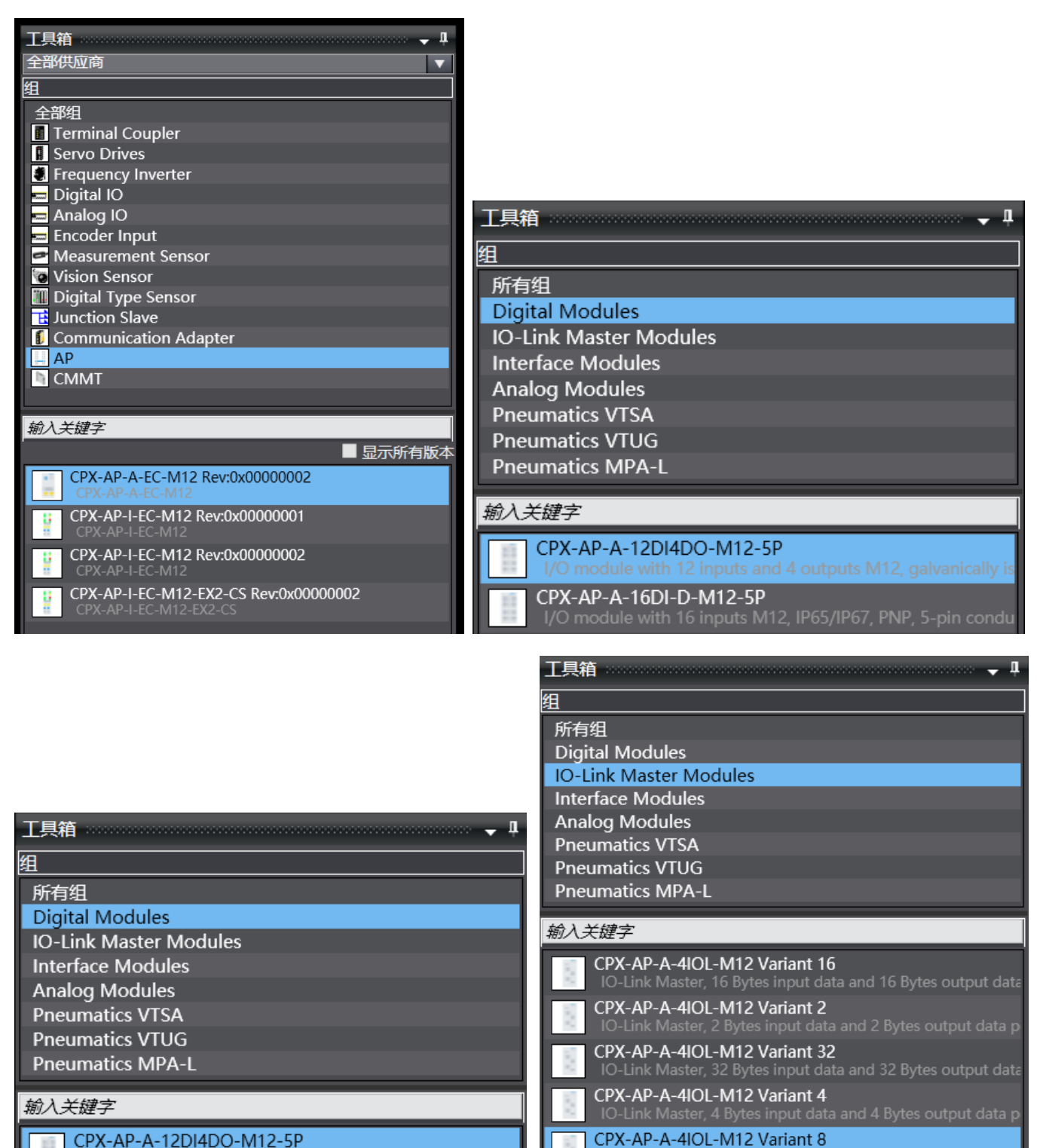

/O module with 12 inputs and 4 outputs M12\_galvar

Festo 技术支持

5) 通过系统标志位可以查看到 CPX-AP-A-EC 已经正常通信

| _EC_CommErrTbl | 通信错误标志位       |
|----------------|---------------|
| _EC_MBXSlavTbl | 是否可以进行 SDO 通信 |
| _EC_PDSlavTbl  | 是否从站正常 PDO 通信 |

| 监视(表)1<br>设备名称<br>new_Controller_0 | I                   | 名称<br>DI                           | 索引<br>  [90]      | 修改  <br>TRUE FALSE         | 注释 I<br>BO(               |
|------------------------------------|---------------------|------------------------------------|-------------------|----------------------------|---------------------------|
| [1] [2] [3] [                      | [4] [5] [6] [       | 7]   [8]   [9]   [10]              | [11] [12] [13]    | [14] [15] [16] [17] [1     | 8] [19] [20]              |
| False False False Fa               | alse False False Fa | Ise False False <mark>False</mark> | False False False | False False False False Fa | Ise False False           |
| 设备名称<br>new_Controller_0           | I<br>EC_PDSIa       | 名称<br>Tbl                          | 索引                | I I 修改<br>I TRUE FALSE     | 注释                        |
| [1] [2] [3]                        | [4] [5] [6]         | [7] [8] [9]                        | [10] [11] [12]    | [13] [14] [15] [16]        | [17] [18] [19] [20]       |
| False False False                  | False False False   | False False False                  | True False False  | False False False False    | False False False False   |
| 设备名称<br>new_Controller_0           | EC_MBXS             | 名称<br>avTbl                        | ·索                | 引   修改<br>0] TRUE FALS     | _ L 注释<br>E               |
| [1] [2] [3]                        | [4] [5] [6]         | [7] [8] [9]                        | [10] [11] [12     | ] [13] [14] [15] [16       | [17] [18] [19] [20]       |
| False False False                  | False False Fals    | e False False False                | True False Fals   | e False False False Fals   | e False False False False |

注: 索引[90]为从站号 90

6)设置对应模块 CPX-AP-A-4IOL 端口模式

| 文件(F) 编辑(E) 视图(V) 插入(I) 工程(P) 控制器(C)     | 模拟(S) 工具(T) 窗口(W) 帮助(H)                      |                                                   |
|------------------------------------------|----------------------------------------------|---------------------------------------------------|
| X島島のじらぬ 出えまほ                             | □□ 益 爲 □□ 民 ▲ 為 & ☆ 5 1 0 1 1 1              | HQQX                                              |
| 多视蹈波泛器 - 0                               | 7月 EtherCAT 日 书点1: CPX-AP-A-EC-M12 × 1//O 映射 |                                                   |
| new_Controller_0                         | 位置  插槽   模块                                  | 1 (A)                                             |
|                                          | 0 a AP-Slot CPX-AP-A-FC-M12 (M2)             | 项目名称                                              |
|                                          | 1 ΔP-Slot CPX-ΔP-Δ-12D(4DO-M12-5P (M1)       | 设备名称 M4                                           |
| ■ ▼ ≧ EtherCAT                           | 2 AP-Sint CPX-AP-A-12D(4DO-M12-5P (M3)       | 型号 CPX-AP-A-4IOL-M1                               |
| ▼ -= 节点1 : CPX-AP-A-EC-M12(E001)         | 3 AP-Slot CPX-AP-A-4IOL-M12 Variant 8 (M4)   | 产品名称 IO-Link Master, 8 By                         |
| L = 0 : CPX-AP-A-EC-M12(M2)              | 4 AP-Slot CPX-AP-A-4IOL-M12 variant 8 (M5)   | 连接位置 3                                            |
| L == 1 : CPX-AP-A-12DI4DO-M12-5P(M1)     | 5 AP-Slot CPX-AP-A-4IOL-M12 Variant 8 (M6)   | 0x7000:01 Outputs/                                |
|                                          | 6 AP-Slot CPX-AP-A-4IOL-M12 Variant 8 (M7)   | 0x7000:02 Outputs/                                |
|                                          | 7 AP-Slot                                    | 0x7000:04 Outputs/                                |
| L C 3 : CPX-AP-A-4IOL-M12 Variant 8(M4)  | 8 DAP-Slot                                   | 0x6000:01 Inputs/Po                               |
| L C 4 : CPX-AP-A-4IOL-M12 Variant 8(M5)  | 9 P-Slot                                     | 0x6000:02 Inputs/Po                               |
| L C 5 : CPX-AP-A-4IOL-M12 Variant 8(M6)  | 10 DAP-Slot                                  | PDO映射设置 0x600003 inputs/Po<br>0x600004 inputs/Po  |
| L == 6 : CPX-AP-A-4IOL-M12 Variant 8(M7) | 11 AP-Slot                                   | 0x6000:05 Inputs/Po                               |
| ▼ SCPU/扩展机器                              | 12 AP-Slot                                   | 0x6000:06 Inputs/Po                               |
|                                          | 13 AP-Slot                                   | 0x6000:07 Inputs/Po                               |
| Les Crouble                              | 14 AP-Slot                                   | UX6000.08 Inputs/Po                               |
|                                          | 15 AP-Slot                                   |                                                   |
| ■▼貝 控制器设置                                | 16 AP-Slot                                   | (初始化参数设置) の目的の目的の目的の目的の目的の目的の目的目的目的目的目的目的目的目的目的目的 |
| ■ L□ 操作设置                                | 17 DAP-Slot                                  |                                                   |
| ∟≓内置EtherNet/IP端口设置                      | 10 AD Slot                                   | HID PARKA                                         |
| □■ 内置1/0设置                               | 20 AP Slot                                   | 2                                                 |
| - 医海道板设置                                 | 21 AB-Slot                                   | 初始化参数设置                                           |
|                                          | 22 AP-Slot                                   | <b>医从设备不支持参数设置功能</b>                              |
| L目 内存设置                                  | 23 AP-Slot                                   |                                                   |
| ▶ 幸 运动控制设置                               | 24 AP-Slot                                   |                                                   |
| C                                        |                                              |                                                   |

选择模块的对应连接端口,将标示处参数进行相应修改

- 1、选择端口为自动连接模式
- 2、选择端口驱动版本
- 3、 将端口供电置真

| X M M M D C            | 2 编辑初始化参数设置                                                                                      | - 🗆 🗙                          |                                                                                                    |  |  |
|------------------------|--------------------------------------------------------------------------------------------------|--------------------------------|----------------------------------------------------------------------------------------------------|--|--|
|                        | 項目名称                                                                                             | ái l                           |                                                                                                    |  |  |
| 多视图刘览器                 | 0x2000:09 CPX-AP-A-4IOL-M12 Variant 8 - Module Parameter/Enable diagnosis of IO-Link device lost | True                           |                                                                                                    |  |  |
|                        | 0x2000:0A CPX-AP-A-4IOL-M12 Variant 8 - Module Parameter/Port Mode - Port 0                      | 0: DEACTIVATED                 |                                                                                                    |  |  |
| new_Controller_0 🔻     | 0x2000:0B CPX-AP-A-4IOL-M12 Variant 8 - Module Parameter/Port Mode - Port 1                      | 2: IOL_AUTOSTART               |                                                                                                    |  |  |
|                        | 0x2000:0C CPX-AP-A-4IOL-M12 Variant 8 - Module Parameter/Port Mode - Port 2                      | 0: DEACTIVATED                 |                                                                                                    |  |  |
| ▼ 副連邦1段置               | 0x2000:0D CPX-AP-A-4IOL-M12 Variant 8 - Module Parameter/Port Mode - Port 3                      | 0: DEACTIVATED                 |                                                                                                    |  |  |
| V The EtherCAT         | 0x2000:0E CPX-AP-A-4IOL-M12 Variant 8 - Module Parameter/Validation & Backup - Port 0            | 0: No Device check             |                                                                                                    |  |  |
| ▼ -□ 节点1 : CPX-AP-A-EC | 0x2000:0F CPX-AP-A-4IOL-M12 Variant 8 - Module Parameter/Validation & Backup - Port 1            | 2: Type compatible Device V1.1 |                                                                                                    |  |  |
| O COY AD A EC A        | 0x2000:10 CPX-AP-A-4IOL-M12 Variant 8 - Module Parameter/Validation & Backup - Port 2            | 0: No Device check 🖉           |                                                                                                    |  |  |
| LIG U. CPANAPAPECIN    | 0x2000:11 CPX-AP-A-4IOL-M12 Variant 8 - Module Parameter/Validation & Backup - Port 3            | 0: No Device check             |                                                                                                    |  |  |
| L □ 1 : CPX-AP-A-12DI  | 0x2000:12 CPX-AP-A-4IOL-M12 Variant 8 - Module Parameter/Nominal Vendor ID - Port 0              | 0                              |                                                                                                    |  |  |
| L 🗢 2 : CPX-AP-A-12DI  | 0x2000:13 CPX-AP-A-4IOL-M12 Variant 8 - Module Parameter/Nominal Vendor ID - Port 1              | 0                              |                                                                                                    |  |  |
| 1 - 3 : CPX-AP-A-4IOL  | 0x2000:14 CPX-AP-A-4IOL-M12 Variant 8 - Module Parameter/Nominal Vendor ID - Port 2              | 0                              |                                                                                                    |  |  |
| - 4 - CTV A.D. A. 1101 | 0x2000:15 CPX-AP-A-4IOL-M12 Variant 8 - Module Parameter/Nominal Vendor ID - Port 3              | 0                              |                                                                                                    |  |  |
| L = 4 : CPX-AP-A-4IOL  | 0x2000:16 CPX-AP-A-4IOL-M12 Variant 8 - Module Parameter/DeviceID - Port 0                       | 0                              |                                                                                                    |  |  |
| L 🖘 5 ; CPX-AP-A-4IOL  | 0x2000:17 CPX-AP-A-4IOL-M12 Variant 8 - Module Parameter/DeviceID - Port 1                       | 0                              |                                                                                                    |  |  |
| L 🗢 6 : CPX-AP-A-4IOL  | 0x2000:18 CPX-AP-A-4IOL-M12 Variant 8 - Module Parameter/DeviceID - Port 2                       | 0                              |                                                                                                    |  |  |
| ■ ⇒ CPU/北京和28          | 0x2000:19 CPX-AP-A-4IOL-M12 Variant 8 - Module Parameter/DeviceID - Port 3                       | 0                              |                                                                                                    |  |  |
| CONTRACTOR             | 0x2000:1A CPX-AP-A-4IOL-M12 Variant 8 - Module Parameter/Enable of load supply - Port 0          | False                          |                                                                                                    |  |  |
| L== CPU机线              | 0x2000:1B CPX-AP-A-4IOL-M12 Variant 8 - Module Parameter/Enable of load supply - Port 1          | True                           | had been a second second second second second second second second second second second second second second se |  |  |
| ■ 1/0 映射               | Dx2000;1C CPX-AP-A-4IOL-M12 Variant 8 - Module Parameter/Enable of load supply - Port 2          | False 3                        |                                                                                                    |  |  |
| ■▼□ 控制器设置              | 0x2000:1D CPX-AP-A-4IOL-M12 Variant 8 - Module Parameter/Enable of load supply - Port 3          | False                          |                                                                                                    |  |  |
| L. 開操作设置               |                                                                                                  |                                | 下移 添加 翻除                                                                                                    |  |  |
| Lar 内置EtherNet/IP端口    |                                                                                                  |                                | 返回至默认值                                                                                                    |  |  |
| (■内間)/()(分間            | 1506                                                                                             |                                |                                                                                                    |  |  |

### 4 硬件测试

#### 4.1 IO 模块阀测试

在 IO 映射表可以直接设定输出和监控输入状态,每个 字节对应 4 阀片,8 线圈(单线圈阀片也占同样地址) Port X0-X3 口对应模块接口 0-3,因本例连接口为 X1 口则对应操作 Port 1 地址数据与阀对应

- 例: 7000\_02 [0]对应阀片 1-4 #阀; 7000\_02 [1]对应阀片 5-8 #阀; 7000\_02 [2]对应阀片 9-12 #阀。
- 注意:地址数据为字节,阀与字节是以位为对应,
  - 例如:第0位为1时最左侧阀-14工作,第1位为1时最左侧阀-12工作 第2位为1时(最左侧阀+1)-14工作,第3位为1时(最左侧阀+1)-12工作 ......依次类推

| Auto Connect Project - new_Controller_0 - Sysmac Studi | io (32bit)     |                                       |             |              |                    |                 | - 0 ×                   |
|--------------------------------------------------------|----------------|---------------------------------------|-------------|--------------|--------------------|-----------------|-------------------------|
| 文件(E)编辑(E)视图(Y)插入(I) 工程(E) 控制器(C)                      | 模拟(S) 工具(      | ) 窗口(业) 帮助(出)                         |             |              |                    |                 |                         |
| メ ● ● ● う ご 酉 「戸 へ 炎 瓜                                 |                | 🖳 🗷 🗛 🔉 🐼 🖗 🖡                         | 4 O 2 2 1 0 |              |                    |                 |                         |
|                                                        |                |                                       |             |              |                    |                 |                         |
| 多視題浏览職 🗸 🖓                                             | 翻 EtherCAT     | -口 节点1:CPX-AP-A-EC-M12 🦨 1/0          | D 映射 ×      |              | -                  | 工具箱             | - <b>û</b>              |
| new Controller 0 🔻                                     | 位置             | j j j j j j j j j j j j j j j j j j j | 说明 R/V      | N 数据类型 (     | 直 安星               | <检索>            | X 9. T                  |
|                                                        |                |                                       |             |              |                    |                 |                         |
|                                                        | 「「「「「「」」       | CPX-AP-A-EC-M12                       |             |              |                    |                 |                         |
| ▼                                                      |                | CPX-AP-A-12DI4DO-M12-5P               |             |              |                    |                 |                         |
| ▼ -□                                                   | 振動2            | CPX-AP-A-12DI4DO-M12-5P               |             |              |                    |                 |                         |
| L = 0 : CPX-AP-A-EC-M12(M2)                            |                | CPX-AP-A-4IOL-M12 Variant 8           |             |              |                    |                 |                         |
| L -= 1 : CPX-AP-A-12DI4DO-M12-5P(M1)                   |                | Outputs Port 0 7000 01                | w           | ARRAYIO_71 ( |                    |                 |                         |
| L <= 2 : CPX-AP-A-12DI4DO-M12-5P(M3)                   |                | ▼ Outputs_Port 1_7000_02              | w           | ARRAY[07]    |                    |                 |                         |
| L = 3 : CPX-AP-A-4IOL-M12 Variant 8(M4)                |                |                                       | w           | BYTE 16#FF   |                    |                 |                         |
| L = 4 : CPX-AP-A-4IOL-M12 Variant 8(M5)                |                |                                       | w           | BYTE 16#FF   |                    |                 |                         |
| L I S : CPX-AP-A-4IOL-M12 Variant 8(M6)                |                |                                       | w           | BYTE 16#FF   |                    |                 |                         |
| L == 6 : CPX-AP-A-4IOL-M12 Variant 8(M7)               |                | [3]                                   | w           | BYTE 16#0    |                    |                 |                         |
| ▼ Si CPU/扩展机架                                          |                | [4]                                   | W           | BYTE 16#0    |                    |                 |                         |
| L == CPU机架                                             |                | [5]                                   | W           | BYTE 10#0    |                    |                 |                         |
| ■ 🛹 1/O 映射                                             |                | [0]                                   | w           | BYTE 16#0    |                    |                 |                         |
| ▼◎ 控制器设置                                               |                | Outputs Port 2 7000 03                | w           | ARRAVIO 71 ( |                    |                 |                         |
| 1.11.操作设置                                              |                | Outputs Port 3 7000 04                | w           | ARRAYIO_71 ( |                    |                 |                         |
| all 内害EtherNet/IP端口沿害                                  |                | Inputs_Port 0_6000_01                 | R           | ARRAY[07]    |                    |                 |                         |
| 「「内面」の沿面                                               |                | Inputs_Port 1_6000_02                 | R           | ARRAY[07] (  |                    |                 |                         |
|                                                        |                | Inputs_Port 2_6000_03                 | R           | ARRAY[07] (  |                    |                 |                         |
|                                                        |                | Innuts Port 3 6000 04                 | R           | ARRAVIO 71 ( |                    |                 |                         |
|                                                        | _ 05302679     |                                       |             |              | 2                  |                 |                         |
| ▶ ◎ 运动控制设置                                             |                | ! 🌑 2进制 🕥 16进制 🌑 有符号10进制 🌑            | 无符号10进制     |              | S MSB-LSB SLSB-MSB |                 |                         |
| e <sup>r</sup> Cam数据设置                                 | <u> </u>       |                                       |             |              |                    |                 |                         |
| ▶ 事件设置                                                 | 编译             |                                       |             |              | * i ×              | 控制需状态           | - <b></b>               |
| ■ 任务设置                                                 |                |                                       |             |              |                    |                 | Z× ≤                    |
| □ 数据跟踪设置                                               | 1 1            | 説明   程序                               |             |              |                    | 在线 🔍 192.168.25 | 0.1                     |
| ▶ 编程                                                   |                |                                       |             |              |                    | ERR/ALM • 运行模式  |                         |
|                                                        |                |                                       |             |              |                    |                 |                         |
|                                                        |                |                                       |             |              |                    |                 |                         |
|                                                        |                |                                       |             |              |                    |                 |                         |
|                                                        |                |                                       |             |              |                    |                 |                         |
|                                                        | and the second |                                       |             |              |                    |                 |                         |
| 1 %注意                                                  | 19日 新泽         |                                       |             |              |                    |                 |                         |
|                                                        |                |                                       |             |              | 🖬 A 🤳 🗠 8          | 5 & F           |                         |
|                                                        | D              |                                       |             |              | (F) <b>F</b>       |                 | 14:56                   |
|                                                        |                |                                       |             |              | ••• <u>n</u>       |                 | <sup>2023/7/5</sup> (3) |

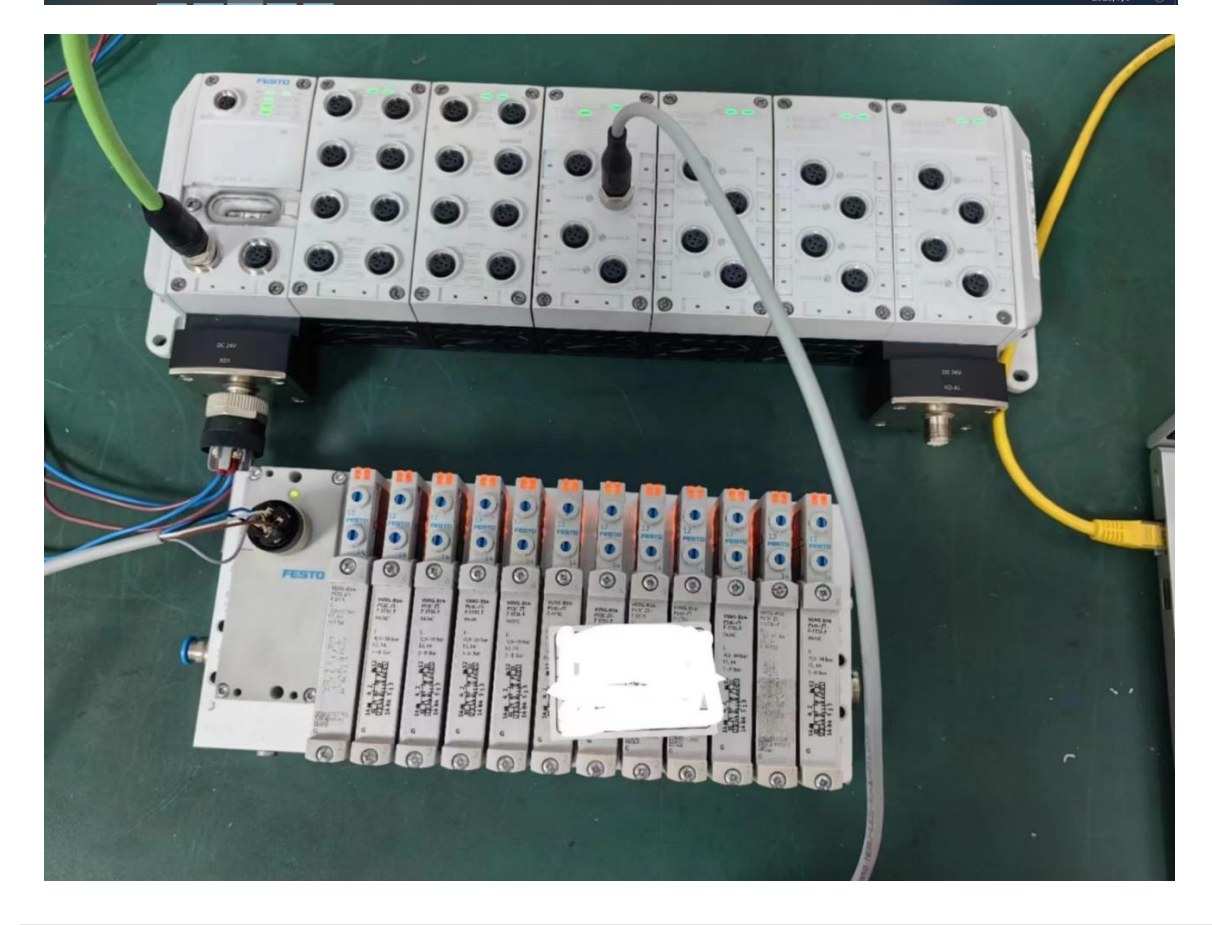